# Создание э-счета

# Оглавление

| 1. | Что такое электронный счет (э-счет)                             | . 1 |
|----|-----------------------------------------------------------------|-----|
| 2. | Создание э-счета в бухгалтерском модуле Accorprofi              | . 2 |
| 3. | Создание э-счета в складском модуле Accorprofi                  | . 2 |
| 4. | Отправка э-счета клиенту                                        | . 2 |
| 5. | Отправка э-счета через портал Latvija.lv                        | . 2 |
| 6. | Верификация э-счета с помощью его загрузки на портал Latvija.lv | . 5 |

## 1. Что такое электронный счет (э-счет)

Э-счет (e-rēķins) — это файл XML, который создается по определенным правилам (так называемый стандарт PEPPOL) и содержит структурированную информацию о выставленном счете.

Начиная с 01.01.2025 отправлять э-счет клиенту требуется только в случае, если счет выставляется государственному учреждению, а с 01.01.2026 это планируется распространить на все юридические лица.

Обратим ваше внимание на одно важное требование к информации, содержащейся в э-счете: итоговая сумма счета без PVN должна складываться из сумм всех строк, округленных до 2 знаков.

Понятие "Общая скидка от итоговой суммы документа" в э-счете отсутствует – это значит, что при выставлении счетов клиентам, которым вы отправляете э-счет, нельзя применять общую скидку. Иначе при округлении до 2 знаков общей суммы счета и каждой строки в отдельности с большой вероятностью появится несоответствие, из-за чего э-счет будет признан некорректным принимающей стороной. Если нужно показать скидку – введите ее отдельной строкой в счете.

Также может быть проблема в случае, если при выставлении счета вы используете цены с учетом PVN, округленные до 2 знаков (по принципу, который действует в розничной торговле).

В связи с этим мы добавили кнопку, с помощью которой можно автоматически округлить до 2 знаков суммы без PVN всех строк выбранного документа. Эту кнопку надо нажать перед тем, как создавать э-счет:

- В бухгалтерском модуле Accorprofi (раздел "Norēķini"), находясь в списке строк (позиций) документа, надо нажать *Ctrl+R*.
- В складском модуле Accorprofi (раздел "Izdošana"), находясь в списке строк (позиций) документа, надо нажать *Shift+R*.

### 2. Создание э-счета в бухгалтерском модуле Accorprofi

Файл в формате э-счета создается в разделе "Norēķini". Для этого надо перейти в группу дебиторов (например, 2310), установить текущую строку таблицы на подготовленном ранее документе и нажать Ctrl+Y (или кликнуть мышкой на кнопке Ctrl+Y (или кликнуть мышкой на кнопке Ctrl+Y (или кликнут

В результате будет создан файл XML с э-счетом, который вы сможете сохранить в определенной папке. В дальнейшем программа запомнит папку, которую вы выбрали и будет предлагать сохранять там создаваемые э-счета по умолчанию.

#### 3. Создание э-счета в складском модуле Accorprofi

Перейдите в раздел "Izdošana", выберите нужный документ и зайдите внутрь (через Enter). После того, как вы введете всю необходимую информацию, связанную с выставляемым счетом, нажмите <u>Ctrl+Y</u>, выберите вариант "E-RĒĶINS (PEPPOL)", после чего файл XML в формате э-счета будет создан в выбранной вами папке.

#### 4. Отправка э-счета клиенту

Отправлять э-счет клиенту можно двумя способами:

- 1. Через обычную электронную почту, прикрепив к письму два подготовленных файла: XML (эсчет) и PDF.
- 2. Через портал Latvija.lv.

#### 5. Отправка э-счета через портал Latvija.lv

Зайдите на портал Latvija.lv по следующей ссылке: https://latvija.gov.lv

Есть одно важное условие: для того, чтобы вы могли отправлять выставленные счета через портал Latvija.lv, у вашей компании там **должен быть зарегистрирован электронный адрес (e-adrese).** Если эадреса нет, то сначала его надо создать, нажав на "Pieslēgt e-adresi" и пройдя процедуру регистрации.

Владелец (руководитель) компании может предоставить допуск другим лицам (сотрудникам своей компании) для отправки электронных счетов клиентам.

Дальше надо выполнить следующие действия:

1. Откройте Latvija.lv и авторизуйтесь, нажав "lenākt Mana Latvija.lv":

| Latvi)a.lv | ААА 💧    | EN | Q Meklēt portālā |                 | enākt Mana L | atvija.lv   |
|------------|----------|----|------------------|-----------------|--------------|-------------|
| 🏫 Pal      | alpojumi | ŀ  | (o darīt, ja?    | Mana Latvija.lv | E-adrese     | Par portālu |

Valsts pārvaldes pakalpojumu portāls

 После авторизации нажмите мышкой на розовый прямоугольник, находящийся сверху, с вашим именем (или названием вашей компании), и в открывшемся меню выберите опцию "Eadrese":

| <ul> <li>Sabiedrība ar ierobežotu atbildību</li> <li>"PROFI Studija"</li> <li>Juridiska persona 40003655222</li> </ul> | ø |
|----------------------------------------------------------------------------------------------------|---|
| <b>SIA "ACCOR PC"</b><br>Juridiska persona 40103334690                                                                 |   |
| E-adrese                                                                                                    |   |
| Paziņojumi                                                                                                    |   |

3. В левой части экранной формы появится кнопка форма для создания сообщения:

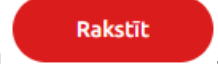

. Нажмите на нее. Откроется

| ← Rakstīt jaunu ziņu                                                                   | ?            |
|----------------------------------------------------------------------------------------|--------------|
| Kam:                                                                                   | Q            |
| Temats:                                                                                |              |
| Izvēlēties veidlapu · Aizpildīt veidlapu                                               |              |
| $B  I  \underline{U}  \equiv  \underline{i} \equiv  \mathbf{e}  \boldsymbol{\diamond}$ |              |
| levədiet ziņu                                                                          |              |
| Atlikušo simbolu                                                                       | skaits: 4000 |
| Sütit 🛛 🗐 Sütit, elektroniski parakstot 🖉 Pievienot pielikumu                          |              |

4. В параметре "Кат" надо ввести регистрационный номер клиента или его э-адрес. Если он введен правильно, то рядом появится название клиента – получателя счета.

Внизу (на месте надписи "levadiet ziņu") введите текст письма.

5. <u>Н</u>ажмите "Izvēlēties veidlapu", выберите там единственный вариант: "Izveidot e-rēķinu", после чего нажмите на кнопку Aizpildīt veidlapu.

Откроется форма заполнения параметров выставляемого счета. Справа сверху находится Augšupielādēt rēķina XML. Нажмите на нее и выберете файл XML с э-счетом.

В случае ошибки появится соответствующее сообщение. Это значит, что э-счет некорректный.

6. Если э-счет загрузится успешно, на экране появится кнопка **Rediget e-reķinu**. Нажмите на нее.

В открывшейся экранной форме вы увидите все параметры подготовленного счета, включая название, количество, цену, налоговую ставку и сумму каждой строки (позиции) счета, а также сумму счета в целом. Если это так, то э-счет, который вы создали - корректный.

7. После этого закройте экранную форму с заполненными параметрами счета. Мы рекомендуем

### для этого нажать "Atcelt" (HE "Saglabāt"!!!):

Saglabāt

Atcelt

Дело в том, что в форме заполнения параметров счета в Latvija.lv доступны только 5 единиц измерения: KG, M3, GAB, M2, STUNDAS. Если в вашем счете имеются другие единицы измерения (например, "месяцы", "тонны" и т.д.), то при нажатии на кнопку "Saglabāt" они будут автоматически заменены на KG, и в таком виде э-счет будет отправлен клиенту. Если нажать "Atcelt", то э-счет будет отправлен клиенту в том виде, как был изначально создан вами в Accorprofi и загружен в Latvija.lv.

 В левом нижнем углу формы отправки сообщения можно увидеть два файла, которые будут отправлены клиенту: один в формате XML (э-счет), второй – в формате PDF: Zinojuma pielikumi:

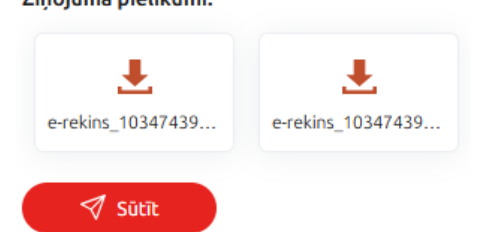

Файл PDF автоматически генерируется системой Latvija.lv. Вы можете открыть этот файл и посмотреть, как он выглядит. К сожалению, система Latvija.lv не позволяет отправить письмо без этого файла, или заменить его на свой вариант файла PDF.

- 9. Для того, чтобы отправить э-счет, нажмите
- 10. Если вы желаете отправить свой вариант счета в формате PDF через портал Latvija.lv, то вам придется это сделать в отдельном письме. Прикрепить к письму файл можно с помощью

кнопки Pievienot pielikumu , находящейся в нижней части формы отправки сообщения. При этом отправить таким же образом э-счет не получится – Latvija.lv не дает возможности прикреплять файлы XML.

#### 6. Верификация э-счета с помощью его загрузки на портал Latvija.lv

Для чего может быть важна верификация э-счета:

Допустим, ваш клиент сообщил вам, что бухгалтерская система, которую он использует, не смогла прочитать информацию из файла XML (э-счета), который вы ему отправили по обычной электронной почте. Проверьте этот файл, попробовав загрузить его в Latvija.lv (но не отправляя его клиенту). Если информация из файла успешно загрузилась, то это значит, что файл корректный. Если нет – свяжитесь с нами, будем разбираться.

Точно так же, как вы, попробовать загрузить в Latvija.lv этот файл может ваш клиент (разумеется, также без его отправки). Если э-счет загрузился у вас, то загрузится и у него. А это значит – проблема не с вашей стороны.